Outlook Setup on MacBook Pro

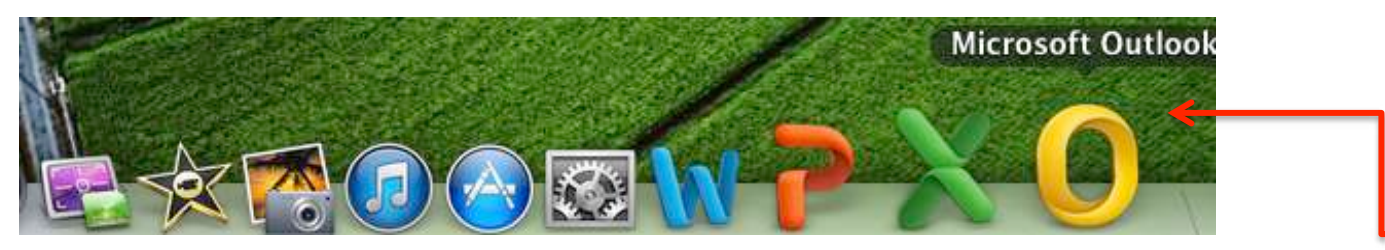

1. Select 'Microsoft Outlook from Dock

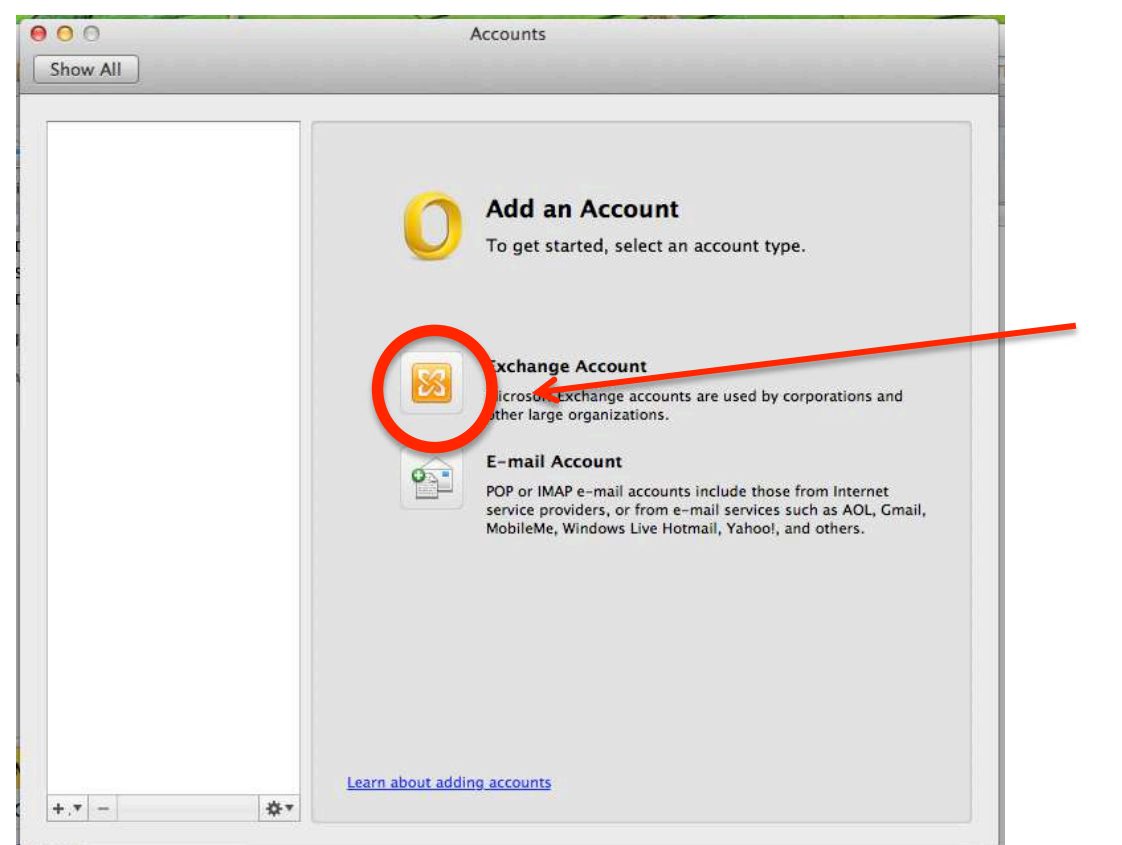

## 2. Select 'Exchange Account'

## Outlook Setup on MacBook Pro

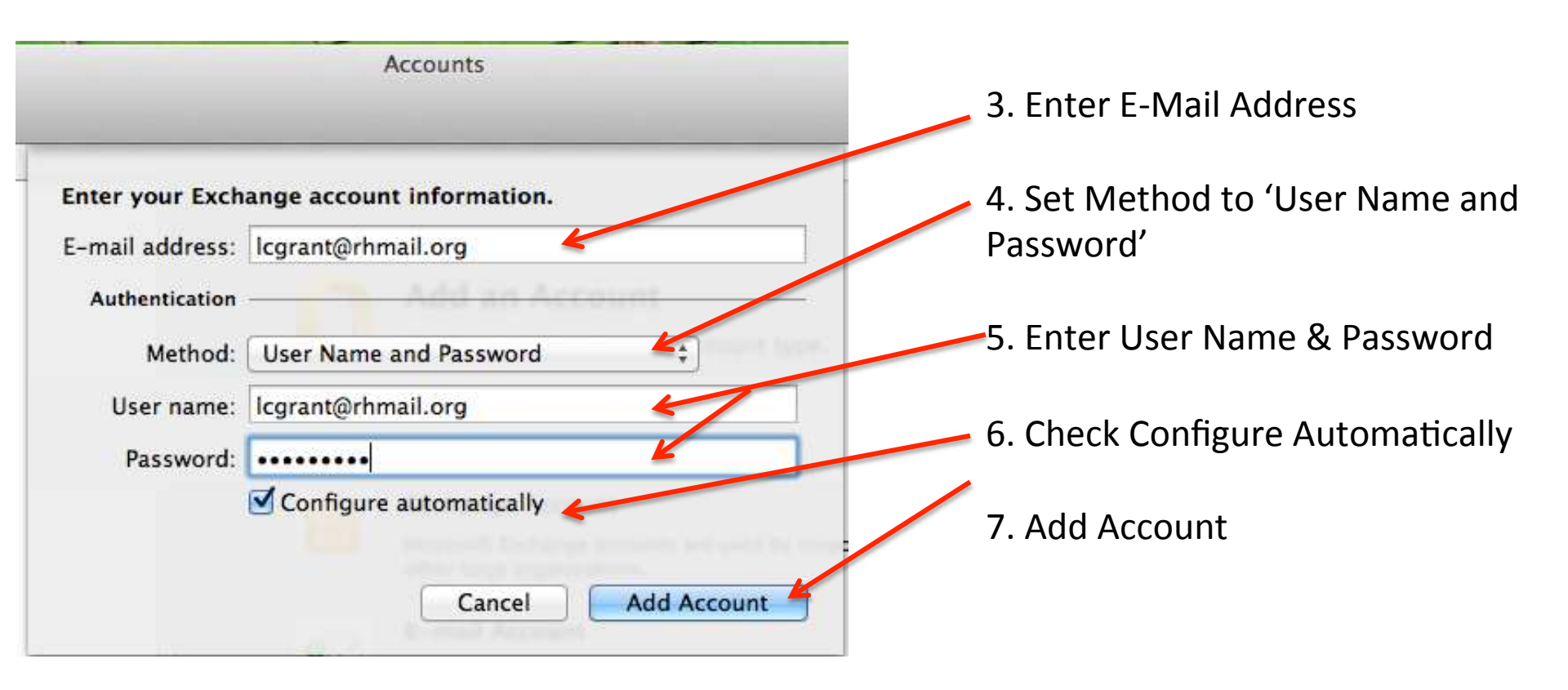

## Outlook Setup on MacBook Pro

Allow

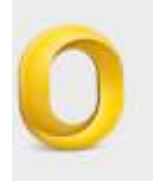

Outlook was redirected to the server autodiscover-s.outlook.com to get new settings for your account lcgrant@rhmail.org. Do you want to allow this server to configure your settings?

https://autodiscover-s.outlook.com/autodiscover/ autodiscover.xml

Click Allow only if you fully trust the source, or if your Exchange administrator instructs you to.

Deny

Always use my response for this server

IF you get this message:

- 1. CHECK 'Always use my response for this server'
- 2. Click Allow